# エコネクト サービス利用マニュアル

©2023 Salepartner Inc. All Rights Reserved.

#### Wi-Fi接続サービス エコネクト

エコネクトは街中の有料公衆無線LAN(有料Wi-Fi)をご利用いただけるサービスです。 有料Wi-Fiはスマートフォン・タブレットであればアプリケーション、その他ノート型PCやポータブルゲーム機 等のWi-Fi接続か可能なデバイスであれば手動にて接続が可能です。

Wi-Fi接続方法

### ■アプリケーション(Android・iOS)

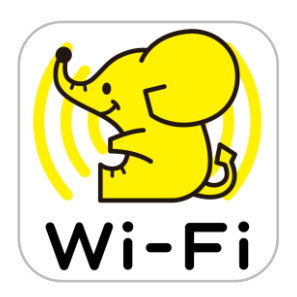

#### エコネクトの有料プランをお申込みのお客様は、公衆無線LANを提供している ワイヤ・アンド・ワイヤレス社の「ギガぞう」アプリをご利用いただけます。

2023年3月末日現在:ギガぞうの他にエコネクトの専用アプリのご用意もございます エコネクトアプリについては2023年7月をもってストア掲載を終了予定となり、以降はすべ てのユーザー様でギガぞうアプリをご利用いただく予定です

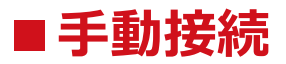

エコネクトで接続可能な有料Wi-FiはWi-Fi機能を搭載したウェブブラウザーを利用できる 機器であればアプリを利用せずに手動でインターネット接続を行うことが可能です。

©2023 Salepartner Inc. All Rights Reserved.

### ご利用方法(アプリケーション・初回ログイン)

アプリケーションをストアからダウンロードいただき、有料Wi-Fiお申込み時に配布している Wi-Fi接続IDとパスワードにてログインをいただくと、すぐにサービスをご利用いただけます

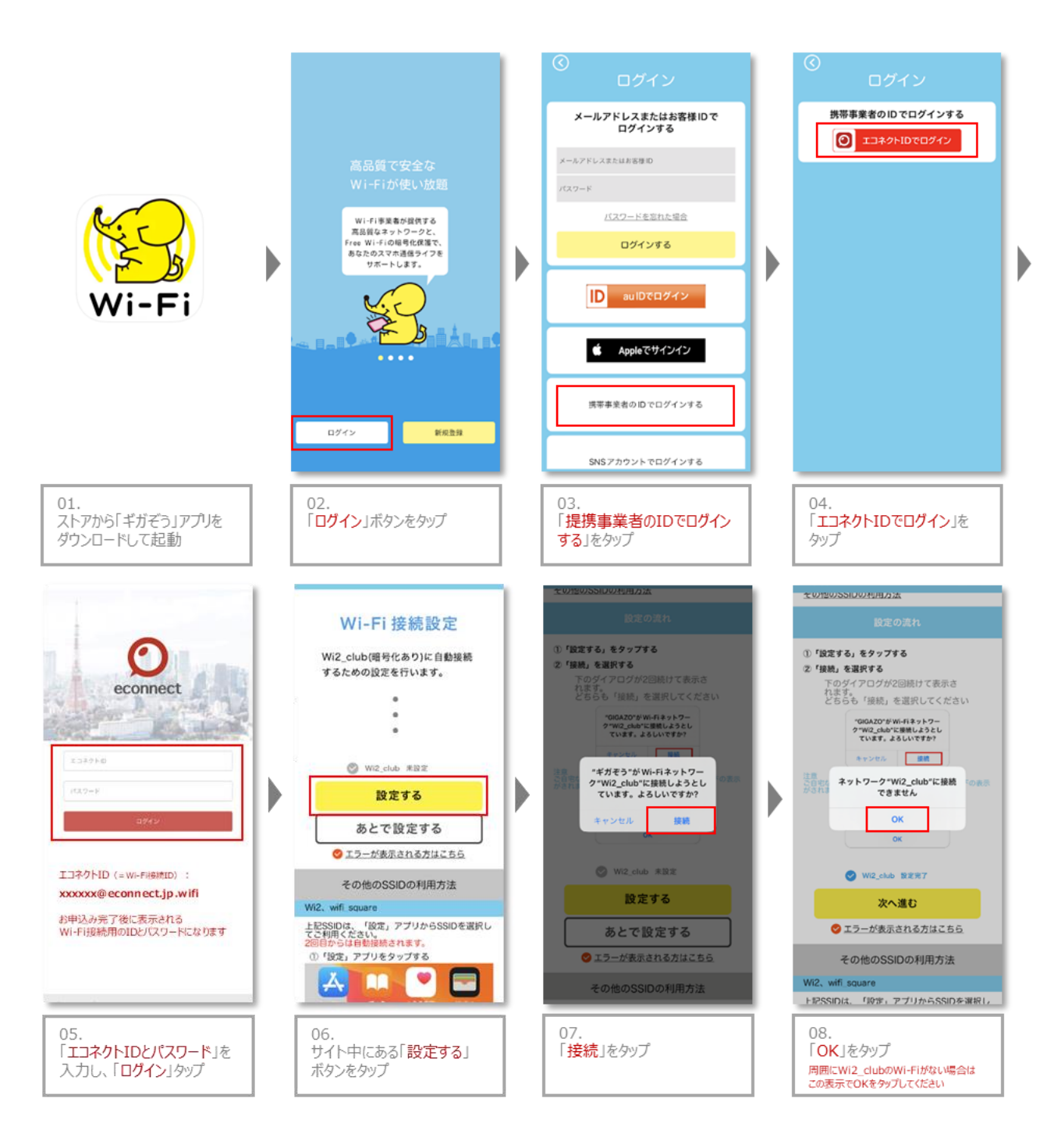

以降手順に沿って進めれば初回ログインが完了します。

### 手動接続について

エコネクトで接続可能な有料Wi-FiはWi-Fi機能を搭載したウェブブラウザーを利用できる機器であれば アプリを利用せずに手動でインターネット接続を行うことが可能です。

スマートフォン・タブレット以外の接続可能デバイス例:

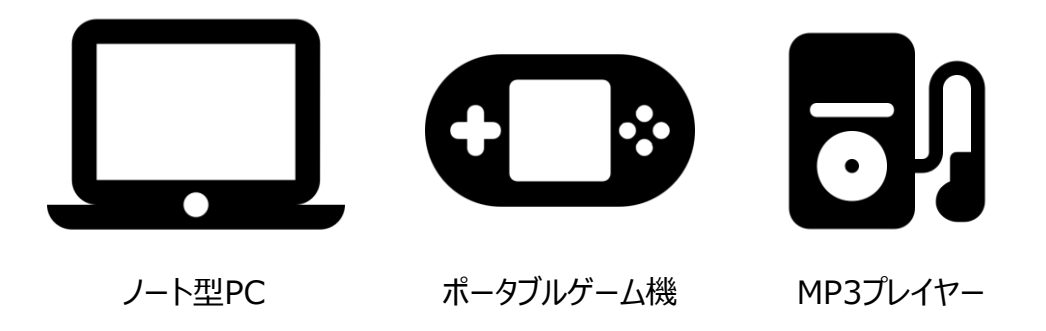

※スマートフォン・タブレットもアプリを利用せず手動接続をご利用いただけます

#### 手動接続手順

- **STEP 1** 有料Wi-Fiエリアでエコネクトで接続可能なWi-Fiを選択
- **STEP 2** Wi-FiにつながったらWEBブラウザーを開く
- STEP 3 ブラウザーに表示されたWi-Fiログイン画面でWi-Fi接続IDと パスワードを入力してログイン
- ※ 対象となるWi-Fi:「Wi2」「Wi2\_club」「wifi\_square」
- ※ 機種によってはWi-Fiにつながった後、システムからWi2のログインページが表示される場合があります
- ※ ブラウザを開いてもログインページが表示されない場合、下記URLへアクセスをお試しください <u>http://a.wi2.co.jp</u>
- ※ Wi2\_clubを選択する場合、別途ネットワークキー(ルーターアクセス用パスワード)を求められます アプリ「ギガぞう」にてメニュー> Wi-Fi接続でご利用可能なSSIDに進みWi2\_clubのネットワークキーをご確認ください

©2023 Salepartner Inc. All Rights Reserved.